# 3.5 Configure mobile Intervention

# Activate the intervention module

The Intervention Service module offers you the possibility to precisely track the movement of an intervention force. GPS coordinates are transmitted every minute and can be viewed immediately during the active alarm. When the alarm is over, all data is still available in the alarm archive. How you can use the module in the app or in the cockpit, you can see here.

You can use the functionality of the module for any alarmtype.

After module activating, an additional field "GPS position" appears when creating or editing an alarm type. In the event of an active alarm, the GPS coordinates of the recipients who accepted the alarm are displayed and documented in our system every minute for the duration of the alarm.

| WORKF       | LOWS USERS LOCAT         | ON MANAGEMENT | LOGS           |   |   | Administration Cookpit  |
|-------------|--------------------------|---------------|----------------|---|---|-------------------------|
| ALAF        | RM TYPES                 |               |                |   |   | Create a new alarm type |
| Filters: Al | li alarm types           | •             | Type to search |   |   | ٩                       |
| Sort key    |                          |               |                |   |   | Actions                 |
| 1001        | for Intervention Service | Alarm         | 2              | 0 |   | 00                      |
| 102         | First Aid                | Alarm 🕕       | 3              | 1 |   | 0                       |
| 101         | K Building Evacuation    | Alarm         | 0              | 2 | • | 0                       |
| 100         | 👌 Fire                   | Alarm         | 3              | 6 | • | 0                       |
| 99          | Bomb Threat              | Alarm 🕒       | 0              | 0 |   | 0                       |
| 98          | Shooting                 | Alarm         | 0              | 0 |   | 0                       |
| 97          | Hazardous Substances     | Alarm 🕕       | 0              | 0 | Θ | 00                      |
| 75          | System Hint              | Alarm 🕕       | 0              | 1 |   | 0                       |

 WORKELOW
 State
 CALCING MALANCERSE
 State
 Automation
 Concept

 ALARAI TYPES OVERMENT 2 | INTERVENTION SERVICE
 INTERVENTION SERVICE
 INTERVENTION SERVICE
 INTERVENTION SERVICE

 Category
 Automation
 IPARTICIPATION OPTIONS
 WORKFLOWS
 INTERVENTION

 Category
 Automation
 IPARTICIPATION OPTIONS
 WORKFLOWS
 INTERVENTION

 Category
 Automation
 IPARTICIPATION OPTIONS
 WORKFLOWS
 INTERVENTION

 Nine
 Intervention Service
 Intervention Service
 Intervention Service
 Intervention Service

 Biolding sectors
 Catement 1
 Intervention
 Intervention
 Intervention

 Automation
 Intervention
 Intervention
 Intervention
 Intervention
 Intervention

 Regione
 Intervention
 Intervention
 Intervention
 Intervention
 Intervention

 Active
 Intervention
 Intervention
 Intervention
 Intervention
 Intervention

 Regione
 Intervention
 Intervention
 Intervention
 Interventintervenintervention
 Intervention
</tr

# Automatic documentation of the route and arrival

With the intervention module you have the possibility to automatically record the **approach** and **arrival** of the intervention driver. To use this function, define two alarm levels in the first step.

How you want to name them exactly is up to you. The only important thing here is that the alarm levels are given the correct abbreviations for the automatic selection function.

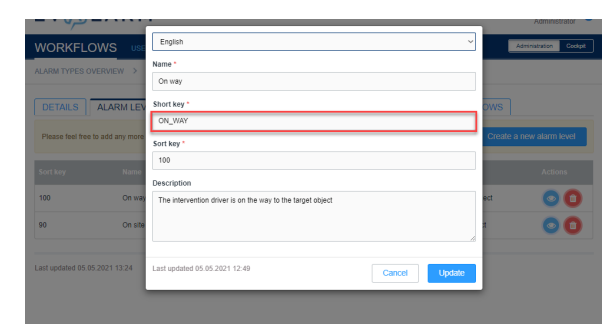

For the alarm level which should be selected automatically when the user is **on the way** to the destination, the abbreviation "ON\_WAY" must be defined.

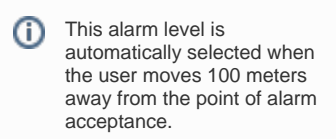

# WORKFLOWS Image: Comparison of the second second secon

## ON\_SITE

(

For the alarm level that should be selected automatically when the user arrives at the destination, the abbreviation "ON\_SITE" must be defined.

| ation within a radius of 300<br>meters. How to define a<br>destination is shown in the<br>next section. | Ū | This alarm level is<br>automatically selected when<br>the user arrives at the <b>destin</b><br><b>ation</b> within a radius of 300<br>meters. How to define a<br>destination is shown in the<br>next section. |
|----------------------------------------------------------------------------------------------------|---|----------------------------------------------------------------------------------------------------|
|----------------------------------------------------------------------------------------------------|---|----------------------------------------------------------------------------------------------------|

|               | USERS LOCAT          | ON MANAGEMENT LOGS     |         |              | Administration | Cockpit |
|---------------|----------------------|------------------------|---------|--------------|----------------|---------|
| BUILDING SECT | ORS OVERVIEW > CU    | STOMER 1               |         |              |                |         |
| DETAILS       | ALARM SECTORS        | CONNECTED PERSONS WO   | RKFLOWS | LARM SYSTEMS |                |         |
|               | Name *               | Customer 1             |         |              |                |         |
|               | Short key 😆 *        | CUSTOMER 1             |         |              |                |         |
|               | Sort key             | 100                    |         |              |                |         |
|               | Description          |                        |         |              |                |         |
|               |                      |                        |         |              |                |         |
|               | Latitude / Longitude | 51,3546179             |         | 12,414064    |                |         |
|               | Alarm types          | + Intervention Service |         |              |                | × •     |
|               | Plan                 | Select                 |         |              |                | Ŧ       |
|               |                      |                        |         |              |                |         |
|               |                      |                        |         |              | Cancel         | Update  |

### **Define destination**

To define a destination in the system, a building section with GPS coordinates must be created. This is created in the location management under "Building sections". How to create a building structure in general is explained in more detail here.

It is important to determine the GPS coordinates as precisely as possible.

The easiest way to do this is to use "Google".

You can find out how to **determine** the **exact coordinates** here.

### Define targets of the alarm

As with every alarm type, the next step is to define who is the **target** of the alarm, i.e. who should receive the alarm. To do this, go to Processes and select the appropriate base process.

| WORKFLOWS                                                                  | SERS LOCATIO | N MANAGEMENT LOGS |                        | Admin                | istration Cockpit |
|----------------------------------------------------------------------------|--------------|-------------------|------------------------|----------------------|-------------------|
| WORKFLOWS Create a new workflow                                            |              |                   |                        |                      |                   |
| Filters: Intervention Servic                                               | e            | •                 |                        |                      | ٩                 |
| Кеу                                                                        | Alarm type   | Affected sectors  | Targets                | Last updated Actions |                   |
| INTERVENTION<br>Basic Workflow for the Alarm Type<br>"Interventionsdienst" | ⇔≏           |                   | 1 user group<br>1 role | 12.03.2021<br>16:20  | 0                 |

nakant

### € WORKFLOW DETAILS

WORKFLOWS

|     | -                                   |        |                            |
|-----|-------------------------------------|--------|----------------------------|
|     | ETAILS TARGET                       | ACTION | Read confirmation required |
| 0   | Users                               |        |                            |
| 0   |                                     |        |                            |
|     | User groups<br>Internal:<br>Securty |        |                            |
| 0   |                                     |        |                            |
|     | Roles<br>Administrator              |        |                            |
| 0   | On-call groups                      |        |                            |
|     |                                     |        |                            |
| Las | updated 05.05.2021 13:57            |        | Erte                       |

Under the "**Target**" tab, you can now define who should receive the alarm. You have the possibility to add certain users, user groups, user roles or standby groups to the alarm.

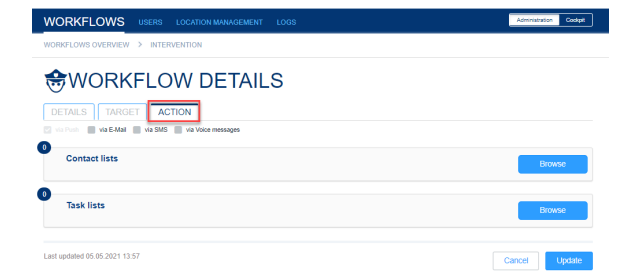

### **Define action**

In addition, under the "Action" tab, you can assign specific **contact and/or task lists** to the previously defined targets of the alarm.

Here you can also define whether an additional alert should take place via **em ail**, **SMS** or **voice message**.

Additional costs may be incurred for alerting via SMS or voice message. Therefore, these options are only activated after consultation. The use of the app is required for active participation.

### Permissions

Finally, you must configure who is **auth orized** to trigger the intervention alarm. You can do this in the "Location management under "Permissions". To do this, select the **Intervention service** alarm type. For this, you can define per user role and per user group who is allowed to trigger the alarm.

|                            | S                    |                                                                                        |
|----------------------------|----------------------|----------------------------------------------------------------------------------------|
| Alarm type                 | Intervention Service | ×                                                                                      |
| Permissions for user role  | Administrator        | View make region in mittle<br>thinistrator" does not have any limitation in the system |
| Permissions for user group | Security             | ↓<br>Update                                                                            |